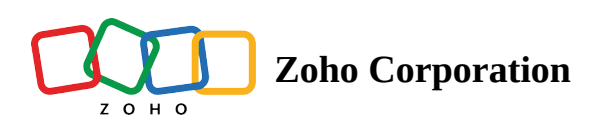

## **Rename a Table**

- Table of contents
- To rename your table,

## To rename your table,

Double-click on the Table name and rename the table as per your wish. The process is shown in the GIF below:

| Ŷ       | Tables         |             |                |                                                                                                    | 6               | Script Progress +           |            |   | Q Search in View | AR 2 🛛 💿 🎆       |
|---------|----------------|-------------|----------------|----------------------------------------------------------------------------------------------------|-----------------|-----------------------------|------------|---|------------------|------------------|
| -(      | Table 1 👻 🛨    |             |                |                                                                                                    |                 |                             |            |   |                  | () Log           |
| Ξ       | Views + 🔛 Vi   | ew 3 :      |                |                                                                                                    | N Sort 🖓 Filter | Record Height               | Color      |   | 5 C 6 Fie        | lds + Add Record |
|         | T Video Script | (T) Seconds | T Video Type   | Ø Video Thumbnail                                                                                                    | T Delegates     | Designation                 | Date       | + |                  |                  |
| 1       | Script A       | 10 sec      | Insta reels    | 2                                                                                                    | Karen           | Manager                     | 31/05/2022 |   |                  |                  |
| 2       | Script B       | 15 sec      | Youtube Shorts | + 🧹                                                                                                    | Michelle        | Associate                   | 08/06/2022 |   |                  |                  |
| 3       | Script C       | 20 sec      | Vimeo          |                                                                                                    | Leah            | <ul> <li>Manager</li> </ul> | 11/06/2022 |   |                  |                  |
| 4       | Script D       | 10 sec      | Insta reels    |                                                                                                    | Tracy           | <ul> <li>Analyst</li> </ul> | 13/06/2022 |   |                  |                  |
| 5       | Script E       | 10 sec      | Insta reels    |                                                                                                    | Emily           | <ul> <li>Analyst</li> </ul> | 15/06/2022 |   |                  |                  |
| 6       | Script F       | 15 sec      | Vimeo          |                                                                                                    | Harvey          | Associate                   | 13/06/2022 |   |                  |                  |
| 7       | Script G       | 15 sec      | Youtube Shorts |                                                                                                    | Mike            | Manager                     | 19/06/2022 |   |                  |                  |
| 8       | Script H       | 10 sec      | Insta reels    |                                                                                                    | Donna           | <ul> <li>Analyst</li> </ul> | 21/06/2022 |   |                  |                  |
| 9       | Script I       | 10 sec      | Insta reels    | and the second second se | Robert          | Manager                     | 21/06/2022 |   |                  |                  |
| 10      | Script J       | 15 sec      | Vimeo          | 1000                                                                                                    | Pearson         | Associate                   | 22/06/2022 |   |                  |                  |
|         |                |             |                |                                                                                                    |                 |                             |            |   |                  |                  |
| Records | ·              |             |                |                                                                                                    |                 |                             |            |   |                  |                  |

(OR)

Click the drop-down arrow next to your table name. Select the **Rename** option from the context menu. Rename the table as you prefer.

| Ę   | Tables                  |      |                      | Ê                            | Team trip 🔹     | Q Search in View |       | \$ Share | #R1 🛛 💽      |
|-----|-------------------------|------|----------------------|------------------------------|-----------------|------------------|-------|----------|--------------|
|     | Personal Info 👻         | Dthe | er Details 🛨         |                              |                 |                  |       |          | () Log       |
| C   | Rename 🔺                |      | <del>L_c</del> opy : | N <sup>9</sup> Sort 🔗 Filter | 🕀 Record Height |                  | 5 0 0 | Fields   | + Add Record |
| 6   | Duplicate               |      | % Contact Infomation | B Other Info                 | +               |                  |       |          |              |
| R   | Duplicate without Data  | 2    | +1-541-754-3012      |                              |                 |                  |       |          |              |
|     |                         |      | +1-541-754-9898      |                              |                 |                  |       |          |              |
| ⊻   | Download                |      | +1-541-732-2223      |                              |                 |                  |       |          |              |
| ŵ   | Delete                  |      | +1-541-754-1111      |                              |                 |                  |       |          |              |
| 5   | Sheldon Jackson         |      | +1-541-754-3010      | Yes                          |                 |                  |       |          |              |
| 6   | Type here to create a r | ecor | rd                   |                              |                 |                  |       |          |              |
| + 5 |                         |      |                      |                              |                 |                  |       |          |              |
|     |                         |      |                      |                              |                 |                  |       |          |              |

## The process is shown in the GIF below:

| W  | Tables         |             |                |                                                                                                    | 🖨 S              | cript Progress -            |            |   | Q Search in View | #R≥   ⑦            |
|----|----------------|-------------|----------------|----------------------------------------------------------------------------------------------------|------------------|-----------------------------|------------|---|------------------|--------------------|
| 1  | Table 1 👻 🕂    |             |                |                                                                                                    |                  |                             |            |   |                  | () Lo              |
| Ξ· | Views + 🔛 Vi   | ew 3 :      |                |                                                                                                    | 1↓ Sort ♀ Filter | Record Height               | Color      |   | 5 0 6            | Fields + Add Recor |
|    | T Video Script | (T) Seconds | (T) Video Type | Ø Video Thumbnail                                                                                                    | (T) Delegates    | Designation                 | Date       | + |                  |                    |
|    | Script A       | 10 sec      | Insta reels    |                                                                                                    | Karen            | <ul> <li>Manager</li> </ul> | 31/05/2022 |   |                  |                    |
|    | Script B       | 15 sec      | Youtube Shorts | +                                                                                                    | Michelle         | Associate                   | 08/06/2022 |   |                  |                    |
|    | Script C       | 20 sec      | Vimeo          |                                                                                                    | Leah             | Manager                     | 11/06/2022 |   |                  |                    |
|    | Script D       | 10 sec      | Insta reels    |                                                                                                    | Tracy            | <ul> <li>Analyst</li> </ul> | 13/06/2022 |   |                  |                    |
|    | Script E       | 10 sec      | Insta reels    |                                                                                                    | Emily            | <ul> <li>Analyst</li> </ul> | 15/06/2022 |   |                  |                    |
|    | Script F       | 15 sec      | Vimeo          |                                                                                                    | Harvey           | Associate                   | 13/06/2022 |   |                  |                    |
|    | Script G       | 15 sec      | Youtube Shorts |                                                                                                    | Mike             | Manager                     | 19/06/2022 |   |                  |                    |
|    | Script H       | 10 sec      | Insta reels    |                                                                                                    | Donna            | <ul> <li>Analyst</li> </ul> | 21/06/2022 |   |                  |                    |
|    | Script I       | 10 sec      | Insta reels    | and the second second se | Robert           | Manager                     | 21/06/2022 |   |                  |                    |
|    | Script J       | 15 sec      | Vimeo          | 100                                                                                                    | Pearson          | Associate                   | 22/06/2022 |   |                  |                    |
|    |                |             |                |                                                                                                    |                  |                             |            |   |                  |                    |
|    |                |             |                |                                                                                                    |                  |                             |            |   |                  |                    |